# GPS TRACKER UNIT. INSTRUCTION MANUAL

# NOTES

#### BATTERY

- Before you begin ensure the battery is charged fully charged.
- Allow the battery to charge between 8-12 hours for the first use.

#### SIM CARD

• Not supplied, you may use a pay as you go sim or a contract sim.

#### **DEFAULT PASSWORD**

• The default password is: 123456

#### THE UNIT

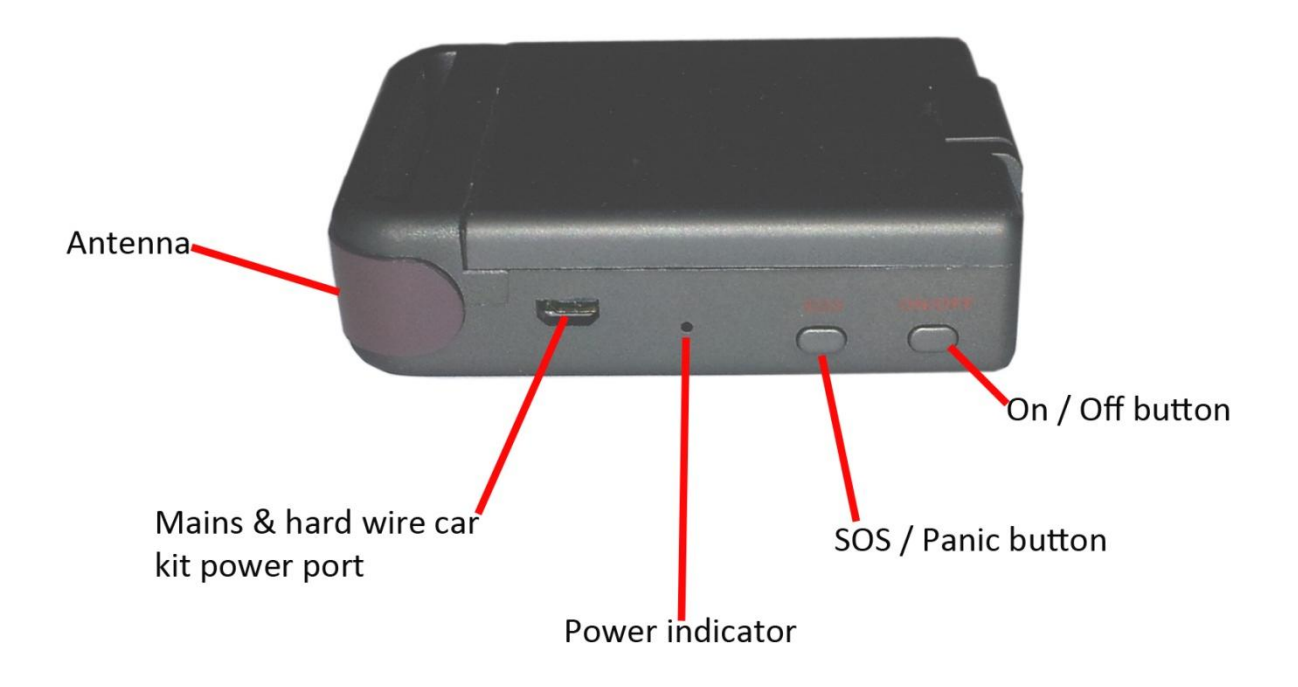

#### UNIT SET UP

- 1. Remove back cover
- 2. Insert sim card (not supplied) please make a note of the mobile number associated with the sim card.
- 3. Insert fully charged battery.
- 4. Replace cover
- 5. The side indicator will begin to flash within 40 seconds, indicating power and a GSM + GPS signals.

### INITIALIZATION OF THE UNIT

- 1. Using your current mobile send the following text message to the unit: begin123456
- 2. You should receive the following reply: begin OK
- 3. If you receive the following reply: begin fail repeat step 2.

### SETTING FORMAT OF DATA RECEIVED

- 1. To ensure you receive the information in the Google maps format, send the following text message to the unit: smslink123456
- 2. You should receive the following reply: smslink ok!

#### CHANGING THE PASSWORD

(The password has to be a six digit code) Example of new password: 010203

- 1. Send the following text message to the unit: **010203123456 010203** (note the space between the 6 and the 0).
- 2. Ensure the password is kept some place safe!

# SETTING THE TIME

3. Send the following text message to the unit: time zone123456 0 (note the space between the 6 and the 0).

The '0' denotes the UK's time zone, each country has a different code.

#### AUTHORISATION

The unit will allow for up to 5 different users to have access to it, this can be done in the following two ways: Note, we will be using the **new password** for this example.

1. Call the tracker 10 times from a designated mobile phone, this will add this mobile phone as an administrator also.

- 2. Send the following text message to the unit: admin**010203** 0700000000 (note: 0700000000 is an example of the mobile number you wish to add as an administrator NOTE THE SPACE BETWEEN THE 3 AND THE 0).
- 3. What you should have sent is as follows: admin+password space new mobile number
- 4. You should receive the following text message in reply: 'admin OK'
- 5. To remove admin rights of a user, send the following text message to the unit: noadmin010203 0700000000 (note: 0700000000 is an example of the mobile number you wish to remove as an administrator).
- 6. What you should have sent is as follows: admin+password space mobile number you wish to remove.

# FUNCTIONS:

### 1. REAL TIME POLLING

- If no authorised users have been set, when an individual calls the unit, it will send that individual the geo information.
- If authorised users have not been set, then the unit will not respond to an unauthorised caller.

# 2. AUTOTRACKING

- Ensure the unit is set on tracker mode by sending the following text message: tracker123456
- You will receive the following sms message: tracker ok!
- Call the tracker unit, it will dial 2/3 times and hang up automatically.
- You will then receive a URL link (Google Maps) via sms which when opened will show you the units current location.

# 3. VOICE SERVEILLANCE

It is possible to listen in to what is happening within the car (depending on where the unit is housed).

- To activate the listening functions send the following text message to the unit: monitor123456
- You should receive the following reply: monitor OK!
- Call the unit you will now be able to listen in through the inbuilt microphone.
- To switch back to the tracking mode, send the following text message to the unit: tracker123456
- You should receive the following reply: tracker OK!

# 4. GEO FENCING

You can confine the tracker to remain with a given area, when the vehicle goes outside the predefined area, then you will receive a notification. You will need to consult Google maps for the Latitude and Longitude

- Ensure the unit is stationary.
- Send the following text message to the unit: stockadepassword lattitude, longitude
- Should the unit move outside the defined area, the authorised user will receive the the following text message: stockade!geo-info
- To deactivate geo-fencing, send the following text message to the unit: nostockade123456

Once the vehicle / unit is outside the defined area, you will be notified (4.3), after which the geo fencing function becomes redundant.

To obtain latitude and longitude data simply visit Google maps.

## 5. MOVEMENT ALERT

- Ensure the unit has been stationary for at least 10 minutes.
- Send the following text message to the unit: move123456
- Should the unit/vehicle moves (default distance 200 meters) it will send you the following sms message: Move (along with the geo info).
- To cancel this function send the following text message to the unit: nomove123456

# 6. OVERSPEED ALERT

The unit is in Km/h. The example is given for a set limit is 80km/h.

- To set up the speed alert send the following text message to the unit: speed123456 080
- You will receive the following message: speed ok!
- When the vehicle / unit exceed 80 Km/h you will receive the following message: Speed 080 (along with the geo information).
- To cancel the speed alert send the following the text message to the unit: nospeed123456

# 7. PANIC BUTTON

• The unit is equipped with a panic button. If the unit is configured to more than one phone, once the panic button is depressed:

- The unit will send the following sms message: help me! Along with its geo location.
- To stop receiving the help message send the following text to the tracker: help me